# Problemumgehung für das Hochladen des Zertifikats für den Router der Serie RV32x

# Zusammenfassung

Ein digitales Zertifikat bescheinigt das Eigentum an einem öffentlichen Schlüssel durch den benannten Subjekt des Zertifikats. Dadurch können sich die Parteien auf Signaturen oder Behauptungen des privaten Schlüssels verlassen, der dem öffentlichen Schlüssel entspricht, der zertifiziert ist. Ein Router kann ein selbstsigniertes Zertifikat generieren, ein Zertifikat, das von einem Netzwerkadministrator erstellt wurde. Sie kann auch Anfragen an Zertifizierungsstellen (Certificate Authority, CA) senden, um ein digitales Identitätszertifikat zu beantragen. Es ist wichtig, legitime Zertifikate von Drittanbieteranwendungen zu erhalten.

CA signiert die Zertifikate auf zwei Arten:

1. CA signiert das Zertifikat mit privaten Schlüsseln.

2. CA signiert die Zertifikate mithilfe der von RV320/RV325 generierten CSR.

RV320 und RV325 unterstützen nur Zertifikate im .pem-Format. In beiden Fällen sollten Sie Zertifikate im .pem-Format von der Zertifizierungsstelle erhalten. Wenn Sie ein anderes Formatzertifikat erhalten, müssen Sie das Format selbst konvertieren oder das .pem-Zertifikat erneut von der CA anfordern.

Die meisten Anbieter von gewerblichen Zertifikaten verwenden Zwischenzertifikate. Da das Zwischenzertifikat von der Vertrauenswürdigen Stammzertifizierungsstelle ausgestellt wird, erbt jede vom Zwischenzertifikat ausgestellte Bescheinigung wie eine Vertrauenszertifizierungskette das Vertrauen der vertrauenswürdigen Stamm.

In diesem Handbuch wird beschrieben, wie die von der Zertifizierungsstelle für Zwischenzertifikate ausgestellte Bescheinigung RV320/RV325 importiert wird.

# **Identifiziertes Datum**

24. Februar 2017

# Auflösungsdatum

K/A

# **Betroffene Produkte**

| RV320/RV325 | 1.1.1.06 und<br>höher |
|-------------|-----------------------|

# Zertifikatssignierung mit privaten Schlüsseln

In diesem Beispiel gehen wir davon aus, dass Sie eine RV320.pem von der zwischengeschalteten CA des Drittanbieters erhalten haben. Die Datei enthält folgende Inhalte: Private Key, Zertifikat, Root CA Zertifikat, Zwischenzertifikat CA Zertifikat.

**Hinweis:** Das Abrufen mehrerer Dateien von einer zwischengeschalteten CA anstelle nur einer Datei ist optional. Sie finden jedoch über vier Teile aus den verschiedenen Dateien.

Überprüfen Sie, ob die Zertifizierungsstellenzertifikatdatei sowohl das Stammzertifikat der Zertifizierungsstelle als auch das Zwischenzertifikat enthält. RV320/RV325 erfordert das Zwischenzertifikat und das Root-Zertifikat in einer bestimmten Reihenfolge im CA-Bündel, zuerst das Root-Zertifikat und dann das Zwischenzertifikat. Zweitens müssen Sie das RV320/RV325-Zertifikat und den privaten Schlüssel in einer Datei kombinieren.

**Hinweis:** Jeder Texteditor kann zum Öffnen und Bearbeiten der Dateien verwendet werden. Es ist wichtig sicherzustellen, dass zusätzliche Leerzeilen, Leerzeichen oder Wagenrücksendungen den Plan nicht wie erwartet ablaufen lassen.

### Kombinieren der Zertifikate

Schritt 1: Öffnen Sie die Datei RV320.pem, kopieren Sie das zweite Zertifikat (Stammzertifikat) und das dritte Zertifikat (Zwischenzertifikat) einschließlich der Start-/Endnachricht.

**Hinweis:** In diesem Beispiel ist die Hervorhebungszeichenfolge von Text das Stammzertifikat.

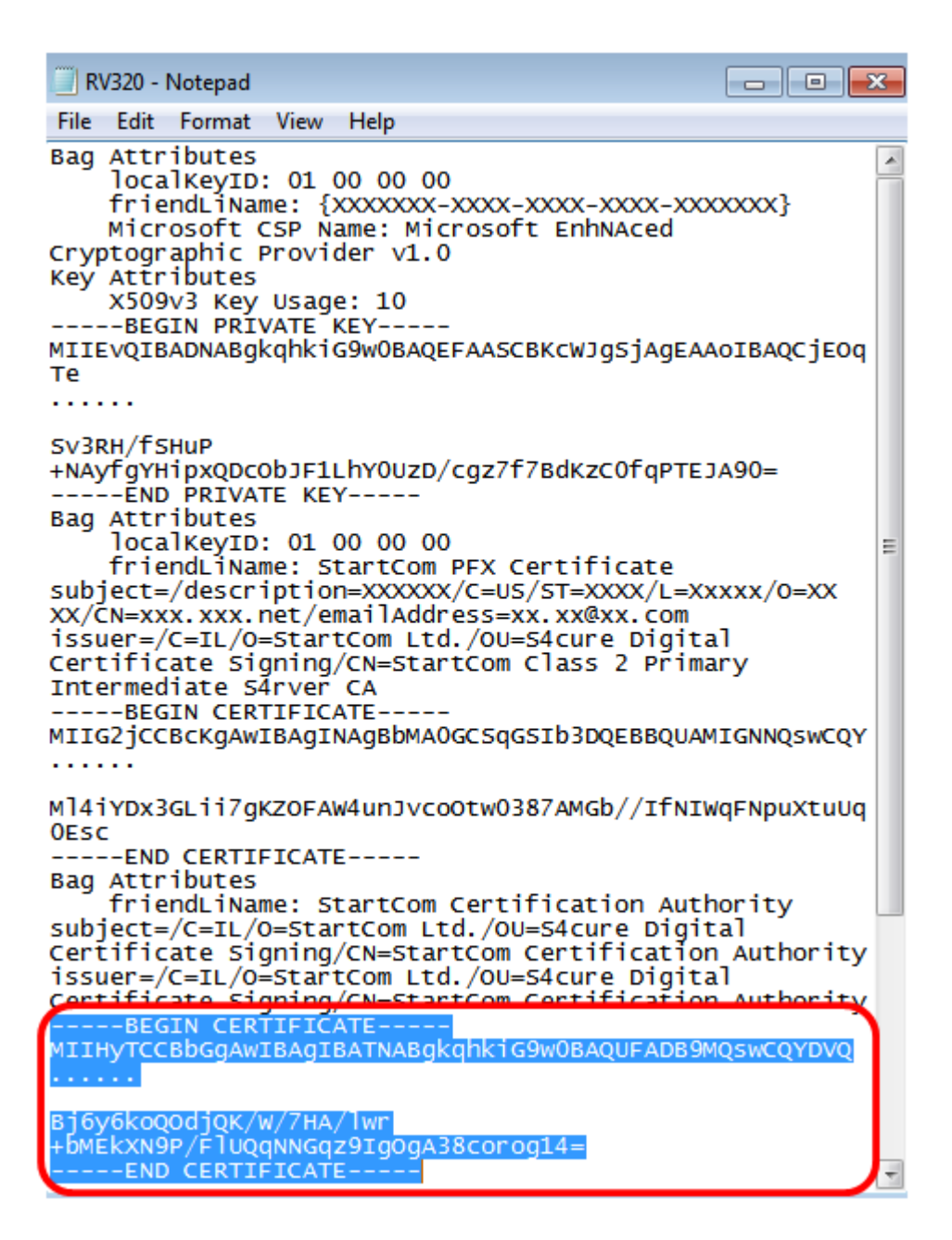

Hinweis: In diesem Beispiel ist die hervorgehobene Textzeichenfolge das Zwischenzertifikat.

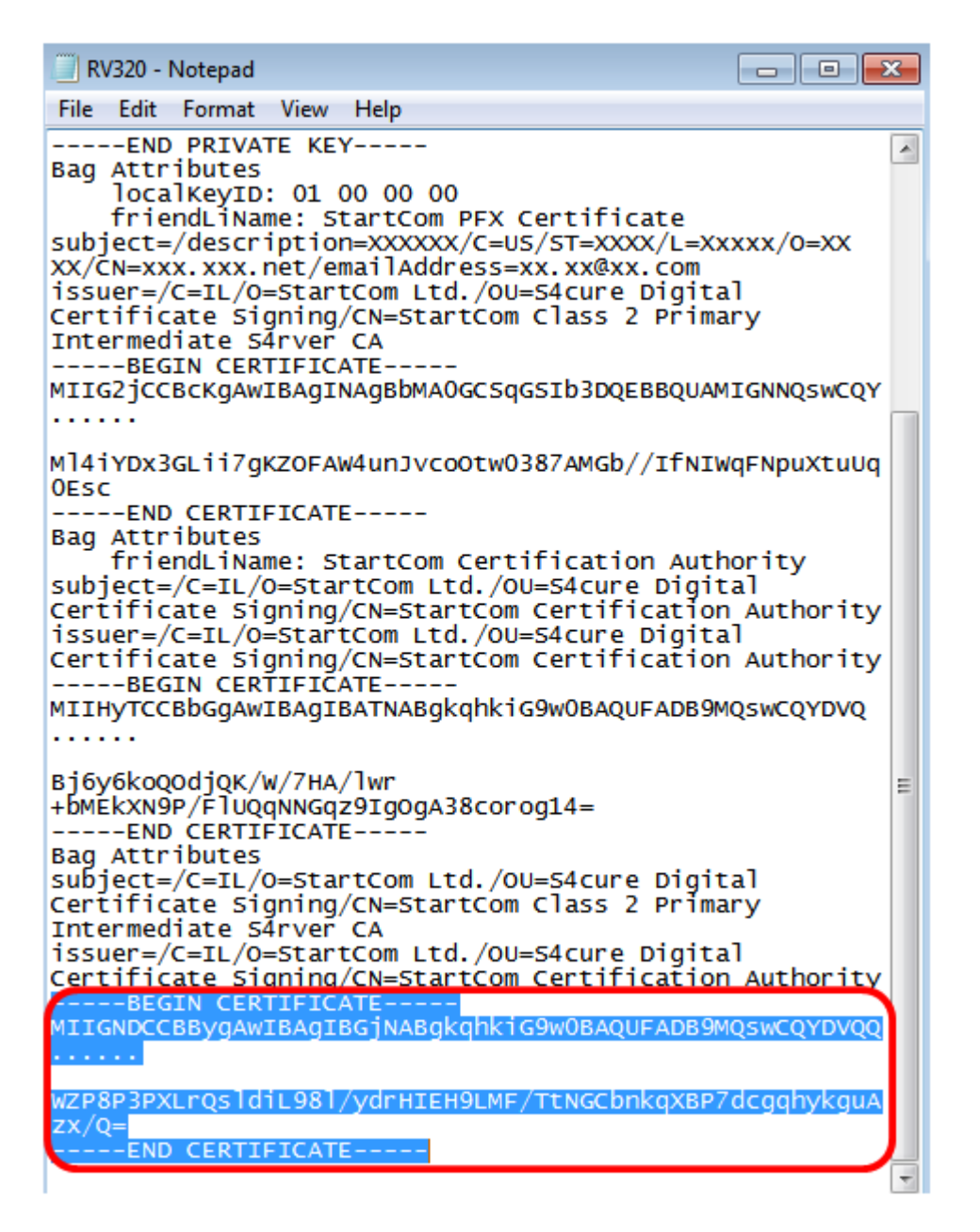

Schritt 2: Fügen Sie den Inhalt in eine neue Datei ein, und speichern Sie ihn als CA.pem.

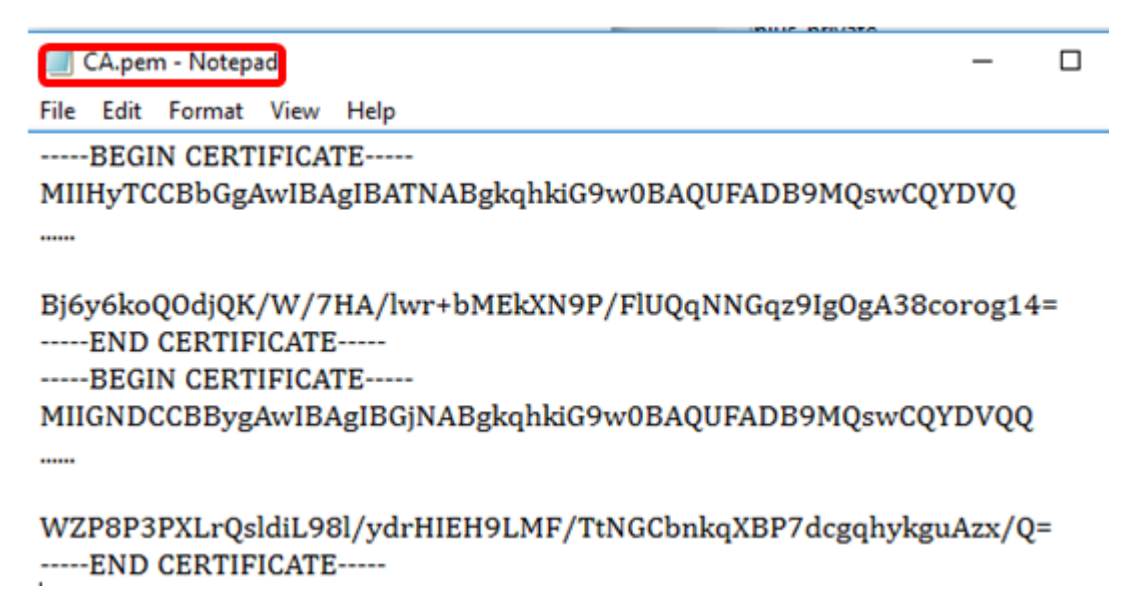

Schritt 3: Öffnen Sie die Datei RV320.pem, und kopieren Sie den Abschnitt für den privaten Schlüssel sowie das erste Zertifikat, einschließlich der Start-/Endnachricht.

Hinweis: Im Beispiel unten ist die hervorgehobene Zeichenfolge der private Key-Bereich.

| RV320 - Notepad                                                                                                    |             |
|----------------------------------------------------------------------------------------------------|-------------|
| File Edit Format View Help                                                                                                    |             |
| Bag Attributes<br>localKeyID: 01 00 00 00<br>friendLiName: {XXXXXX-XXXX-XXXX-XXX<br>Microsoft CSP Name: Microsoft EnhNAced<br>Cryptographic Provider v1.0<br>Key Attributes<br>X509v3 Key Usage: 10 | 00000X}     |
| BEGIN PRIVATE KEY<br>MIIEvQIBADNABgkqhkiG9w0BAQEFAASCBKcwJgSjAgEA/<br>Te<br>                                                                                                    | AOIBAQCJEOG |
| Sv3RH/fSHUP<br>+NAyfgYHipxQDcObJF1LhY0UzD/cgz7f7BdKzC0fqPTE:<br>END PRIVATE KEY                                                                                                    | JA90=       |

Hinweis: Im Beispiel unten ist die hervorgehobene Textzeichenfolge das erste Zertifikat.

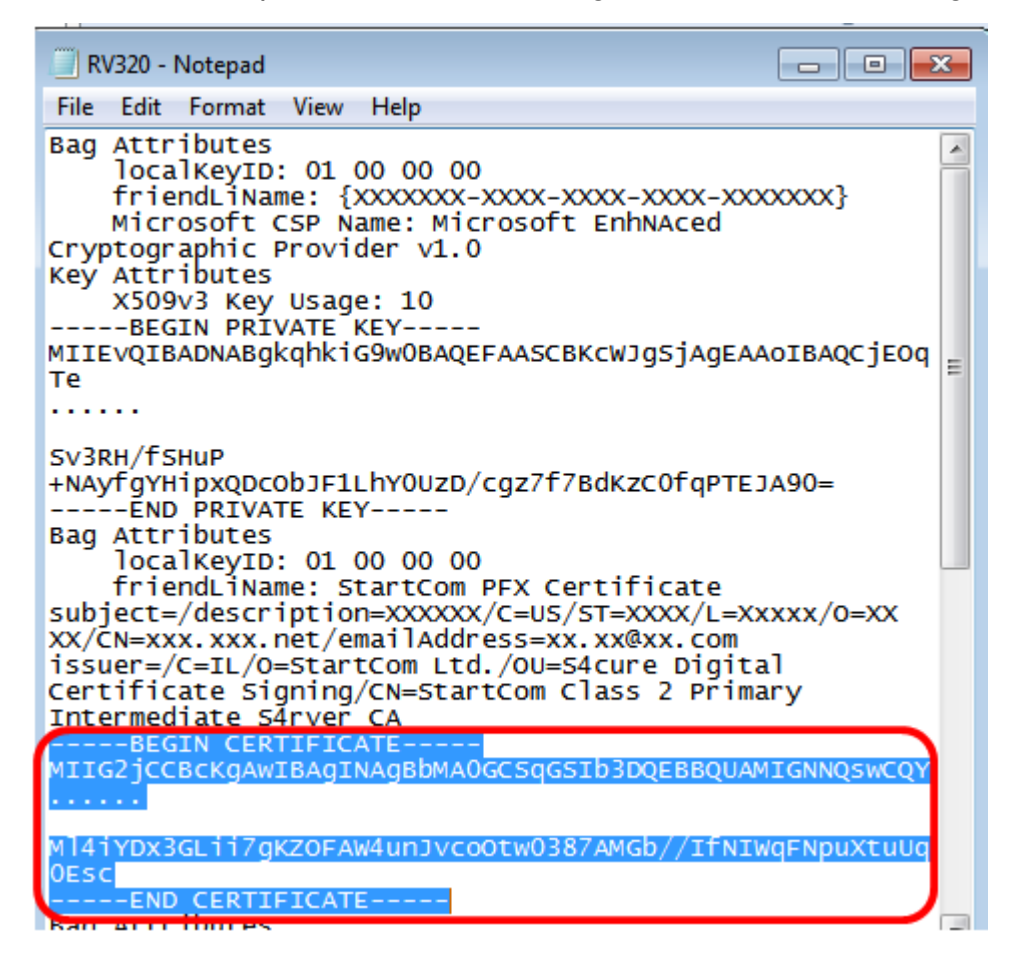

Schritt 4: Fügen Sie den Inhalt in eine neue Datei ein, und speichern Sie ihn als cer\_plus\_private.pem.

cer\_plus\_private.pem - Notepad

File Edit Format View Help

```
-----BEGIN PRIVATE KEY-----
```

MIIEvQIBADNABgkqhkiG9w0BAQEFAASCBKcWJgSjAgEAAoIBAQCjEOqTe ..... Sv3RH/fSHuP+NAyfgYHipxQDcObJF1LhY0UzD/cgz7f7BdKzC0fqPTEJA90= -----END PRIVATE KEY----------BEGIN CERTIFICATE-----MIIG2jCCBcKgAwIBAgINAgBbMA0GCSqGSIb3DQEBBQUAMIGNNQswCQY ..... Ml4iYDx3GLii7gKZOFAW4unJvcoOtw0387AMGb//IfNIWqFNpuXtuUq0Esc -----END CERTIFICATE-----

**Hinweis:** Wenn die Firmware-Version RV320/RV325 unter 1.1.1.06 liegt, stellen Sie sicher, dass am Ende der Datei zwei Line-Feeds vorhanden sind (cer\_plus\_private.pem). In der Firmware nach 1.1.1.06 müssen Sie nicht zwei weitere Line-Feeds hinzufügen. In diesem Beispiel wird eine verkürzte Version des Zertifikats nur zu Demonstrationszwecken angezeigt.

#### Importieren CA.pem und cer\_plus\_private.pem in RV320/RV325

Schritt 1: Melden Sie sich beim webbasierten Dienstprogramm des RV320 oder RV325 an, und wählen Sie Certificate Management > My Certificate aus.

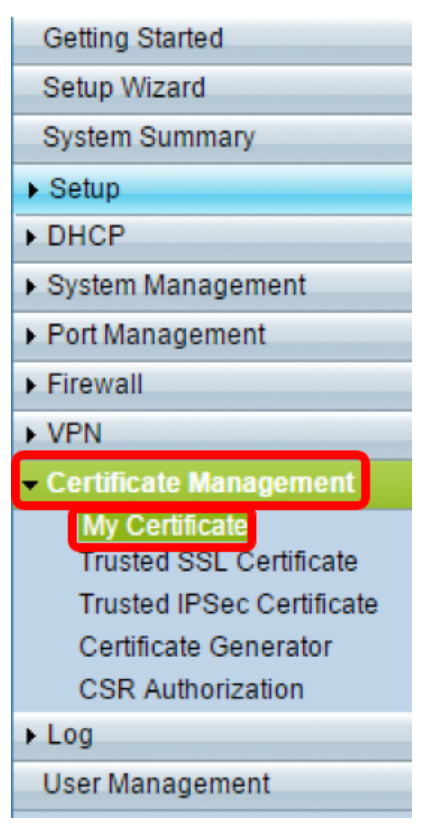

Schritt 2: Klicken Sie auf Hinzufügen, um das Zertifikat zu importieren.

| My Certificate |                                           |                                  |                                    |   |       |  |
|----------------|-------------------------------------------|----------------------------------|------------------------------------|---|-------|--|
| My Cer         | My Certificate Table                      |                                  |                                    |   |       |  |
| Used           | Used Type Subject Duration Details Export |                                  |                                    |   |       |  |
| 0              | Self-Signed                               | CN=7c:69:f6:c0:ec:8c<br>OU=RV325 | From: 2012-11-11<br>To: 2022-11-09 | 2 | P 🔮 🔍 |  |
| Add            | Add Delete Select as Primary Certificate  |                                  |                                    |   |       |  |

Schritt 3: Klicken Sie auf das Optionsfeld *Autorisierte Drittanbieter*, um das Zertifikat zu importieren.

| My        | Certificate                                                                       |                                          |        |                |
|-----------|-----------------------------------------------------------------------------------|------------------------------------------|--------|----------------|
| 0         | 3rd-Party Authorized<br>Self-Signed                                               |                                          |        |                |
| Imp<br>() | ort Full Certificate Set<br>Import from PC<br>CA Certificate:                     | C:\Users\zhenwan2\Desktop\certs\CA.pem   | Browse | (PEM format)   |
| 0         | Certificate + Private Key:<br>Import from USB Device<br>USB Device Status: No Dev | nwan2\Desktop\certs\cer_plus_private.pem | Browse | ( PEM format ) |
| S         | Save Cancel                                                                       |                                          |        |                |

Schritt 4: Klicken Sie im Bereich *Vollständigen Zertifikatssatz importieren* auf ein Optionsfeld, um die Quelle der gespeicherten Zertifikate auszuwählen. Folgende Optionen stehen zur Verfügung:

- *Importieren von PC*: Wählen Sie diese Option aus, wenn die Dateien auf dem Computer gefunden werden.
- *Importieren aus USB* Wählen Sie diese Option, um die Dateien von einem Flash-Laufwerk zu importieren.

Hinweis: In diesem Beispiel wird Import von PC ausgewählt.

| My ( | Certificate                |                                          |        |                  |
|------|----------------------------|------------------------------------------|--------|------------------|
| ۲    | 3rd-Party Authorized       |                                          |        |                  |
| 0    | Self-Signed                |                                          |        |                  |
| Imp  | ort Full Certificate Set   |                                          |        |                  |
| 0    | Import from PC             |                                          |        |                  |
|      | CA Certificate:            | C:\Users\zhenwan2\Desktop\certs\CA.pem   | Browse | ] ( PEM format ) |
|      | Certificate + Private Key: | nwan2\Desktop\certs\cer_plus_private.pem | Browse | ] ( PEM format ) |
| 0    | Import from USB Device     |                                          |        |                  |
|      | USB Device Status: No Dev  | ice Attached Refresh                     |        |                  |
| S    | Cancel                     |                                          |        |                  |

Schritt 5: Klicken Sie im Bereich *CA Certificate* auf **Browse...** und suchen Sie die Datei CA.pem. Datei.

**Hinweis:** Wenn Sie die Firmware nach 1.1.0.6 ausführen, klicken Sie auf die Schaltfläche Auswählen, und suchen Sie die gewünschte Datei.

| My Certificate                                                                    |                                         |        |                |
|-----------------------------------------------------------------------------------|-----------------------------------------|--------|----------------|
| 3rd-Party Authorized     Self-Signed                                              |                                         |        |                |
| Import Full Certificate Set<br>Import from PC<br>CA Certificate:                  | C:\Users\zhenwan2\Desktop\certs\CA.pem  | Browse | ( PEM format ) |
| Certificate + Private Key:<br>Import from USB Device<br>USB Device Status: No Dev | wan2\Desktop\certs\cer_plus_private.pem | Browse | OPEM format )  |
| Save Cancel                                                                       |                                         |        |                |

Schritt 6: Klicken Sie im Bereich *Zertifikat + Privater Schlüssel* auf **Durchsuchen...** und suchen Sie die Datei "er\_plus\_private.pem".

**Hinweis:** Wenn Sie die Firmware nach 1.1.0.6 ausführen, klicken Sie auf die Schaltfläche Auswählen, und suchen Sie die gewünschte Datei.

| My        | Certificate                                                   |                                          |        |                |
|-----------|---------------------------------------------------------------|------------------------------------------|--------|----------------|
| •         | 3rd-Party Authorized<br>Self-Signed                           |                                          |        |                |
| Imp<br>() | ort Full Certificate Set<br>Import from PC<br>CA Certificate: | C:\Users\zhenwan2\Desktop\certs\CA.pem   | Browse | ( PEM format ) |
| 0         | Certificate + Private Key:<br>Import from USB Device          | nwan2\Desktop\certs\cer_plus_private.pem | Browse | ( PEM format ) |
| s         | Save Cancel                                                   | Ice Attached Refresh                     |        |                |

Schritt 7: Klicken Sie auf Speichern.

| My Certific                                      | ate                                 |                                          |        |                  |
|--------------------------------------------------|-------------------------------------|------------------------------------------|--------|------------------|
| 3rd-Part     Self-Sig                            | y Authorized<br>ned                 |                                          |        |                  |
| Import Full Co                                   | ertificate Set                      |                                          |        |                  |
| CA Cert                                          | ificate:                            | C:\Users\zhenwan2\Desktop\certs\CA.pem   | Browse | ] ( PEM format ) |
| Certifica                                        | te + Private Key:                   | nwan2\Desktop\certs\cer_plus_private.pem | Browse | ( PEM format )   |
| <ul> <li>Import f</li> <li>USB Device</li> </ul> | rom USB Device<br>:e Status: No Dev | ice Attached Refresh                     |        |                  |
| Save                                             | Cancel                              |                                          |        |                  |

Die Zertifikate werden erfolgreich importiert. Sie kann jetzt für HTTPS-Zugriff, SSL VPN oder

IPSec VPN verwendet werden.

Schritt 8: (Optional) Um das Zertifikat für HTTPS oder SSL VPN zu verwenden, klicken Sie auf das Optionsfeld des Zertifikats, und klicken Sie auf die Schaltfläche Als primäres Zertifikat auswählen.

| My Ce  | My Certificate                            |                                  |                                    |       |       |  |
|--------|-------------------------------------------|----------------------------------|------------------------------------|-------|-------|--|
| My Cer | rtificate Table                           |                                  |                                    |       |       |  |
| Used   | Used Type Subject Duration Details Export |                                  |                                    |       |       |  |
| 0      | Self-Signed                               | CN=6c:20:56:c5:ca:dc<br>OU=RV320 | From: 2014-10-27<br>To: 2024-10-24 | En la | 🕒 🔮 🔍 |  |
| ۰      | 3rd-Party Authorized                      | CN-                              | From: 2014-03-17<br>To: 2016-03-16 | B     | 🖭 📴 🔍 |  |
| Add    | Delete Select as                          | Primary Certificate              |                                    |       |       |  |

Sie sollten jetzt ein Zertifikat erfolgreich importiert haben.

# Zertifikatssignierung mit CSR

Schritt 1: Erstellen Sie eine CSR-Anfrage (Certificate Signing Request) für RV320/RV325. Um zu erfahren, wie Sie eine CSR-Anfrage erstellen, klicken Sie <u>hier</u>.

Schritt 2: Um das Zertifikat zu importieren, wählen Sie **Zertifikatssignierungsanfrage** und klicken Sie auf **Signierten CSR importieren**.

| My Certificate |                             |                                  |                                    |         |        |  |
|----------------|-----------------------------|----------------------------------|------------------------------------|---------|--------|--|
| My Ce          | rtificate Table             |                                  |                                    |         |        |  |
| Used           | Туре                        | Subject                          | Duration                           | Details | Export |  |
| 0              | Self-Signed                 | CN=6c:20:56:c5:ca:dc<br>OU=RV320 | From: 2014-10-27<br>To: 2024-10-24 | i a     | P P 9  |  |
| •              | Certificate Signing Request | CN=XX<br>OU=XXXXXXX              |                                    | La.     | CSR    |  |
| Add            | Delete Import Signed CS     | SR                               |                                    |         |        |  |

Schritt 3: Klicken Sie auf **Durchsuchen..** und wählen Sie die Zertifizierungsstellen-Zertifikatsdatei aus. Diese enthält das Stammzertifikat der CA + Zwischenzertifikat der Zertifizierungsstelle.

**Hinweis:** In diesem Beispiel ist kein privater Schlüssel erforderlich, da das Zertifikat mit CSR generiert wird.

| My  | Certificate                                            |                                        |        |                |
|-----|--------------------------------------------------------|----------------------------------------|--------|----------------|
| ۲   | Authorize CSR                                          |                                        |        |                |
| Imp | ort Full Certificate Set                               |                                        |        |                |
| ۲   | Import from PC                                         |                                        |        |                |
|     | CA Certificate:                                        | C:\Users\zhenwan2\Desktop\certs\CA.pem | Browse | ( PEM format ) |
|     | Certificate:                                           |                                        | Browse | ( PEM format ) |
| •   | Import from USB Device<br>USB Device Status: No Device | e Attached Refresh                     |        |                |
| S   | Save Cancel                                            |                                        |        |                |

Schritt 4: Klicken Sie auf Speichern.

| My  | Certificate                |                                        |        |                |
|-----|----------------------------|----------------------------------------|--------|----------------|
| ۲   | Authorize CSR              |                                        |        |                |
| Imp | ort Full Certificate Set   |                                        |        |                |
| ۲   | Import from PC             |                                        |        |                |
|     | CA Certificate:            | C:\Users\zhenwan2\Desktop\certs\CA.pem | Browse | ( PEM format ) |
|     | Certificate:               |                                        | Browse | ( PEM format ) |
|     | Import from USB Device     |                                        |        |                |
| 1   | USB Device Status: No Devi | ce Attached Refresh                    |        |                |
| S   | Save Cancel                |                                        |        |                |

Sie sollten jetzt ein Zertifikat erfolgreich mithilfe der CSR hochgeladen haben.

#### Anhang:

Inhalt von RV320.pem

Bag-Attribute

localKeyID: 01 00 00 00

friendLiName: {{XXXXXX-XXXX-XXXX-XXXX-XXXXX}}

Microsoft CSP-Name: Microsoft EnhNAced Cryptographic Provider v1.0

Wichtigste Attribute

X509v3-Schlüsselverwendung: 10

-PRIVATER SCHLÜSSEL BEGINNEN-

MIIEvQIBADNABgkqhkiG9w0BAQEFAASCBKcWJgSjAgEoIBAQCjEOqTe

.....

Sv3RH/fSHuP+NAyfgYHipxQDcObJF1LhY0UzD/cgz7f7BdKzC0fqPTEJA90=

—PRIVATER ENDSCHLÜSSEL—

Bag-Attribute

localKeyID: 01 00 00 00

friendLiName: StartCom PFX-Zertifikat

subject=/description=XXXXXX/C=US/ST=XXXX/L=Xxxxx/O=XX/CN=xxx.xxx.net/emailAddre ss=xx.xx@xx.com

Emittant=/C=IL/O=StartCom Ltd./OU=S4cure Digital Certificate Signing/CN=StartCom Class 2 Primary Intermediate S4rver CA

-BEGINNUNGSBESCHEINIGUNG-

MIIG2jCCBcKgAwlBAgINAgBbMA0GCSqGSlb3DQEBBQUAMIGNQswCQY

.....

MI4iYDx3GLii7gKZOFAW4unJvcoOtw0387AMGb/IfNIWqFNpuXtuUq0ESC

-ENDBESCHEINIGUNG

**Bag-Attribute** 

friendLiName: Zertifizierungsstelle StartCom

subject=/C=IL/O=StartCom Ltd./OU=S4cure Digital Certificate Signing/CN=StartCom Certification Authority

Emittent=/C=IL/O=StartCom Ltd./OU=S4cure Digital Certificate Signing/CN=StartCom Certification Authority

-BEGINNUNGSBESCHEINIGUNG-

MIHyTCCBbGgAwIBAgIBATNABgkqhkiG9w0BAQUFADB9MQswCQYDVQ

.....

Bj6y6koQOdjQK/W/7HA/lwr+bMEkXN9P/FIUQNNGqz9IgOgA38corog14=

-ENDBESCHEINIGUNG

**Bag-Attribute** 

subject=/C=IL/O=StartCom Ltd./OU=S4cure Digital Certificate Signing/CN=StartCom Class 2 Primary Intermediate S4rver CA

Emittent=/C=IL/O=StartCom Ltd./OU=S4cure Digital Certificate Signing/CN=StartCom Certification Authority

-BEGINNUNGSBESCHEINIGUNG-

MIGNDCCBBygAwIBAgIBGjNABgkqhkiG9w0BAQUFADB9MQswCQYDVQQ

.....

WZP8P3PXLrQsldiL98l/ydrHIEH9LMF/TtNGCbnkqXBP7dcgqhykguAzx/Q=

-ENDBESCHEINIGUNG